## RentalsUnited

Email signature setup / Step by Step tutorial

- 1. Please have your gmail open
- 2. Please visit this page https://rentalsunited.com/signature-generator/index.html
- 3. Fill in the form
- 4. Click "Generate"
- 5. On the new page, select all text from this page (on mac: hold **#** and press "a", on pc: Ctrl and press "a")
- 6. Copy your selection (on mac: hold # and press "c", on pc: Ctrl and press "c")
- 7. Go to your gmail and click on gears icon (screenshot attached) and select settings

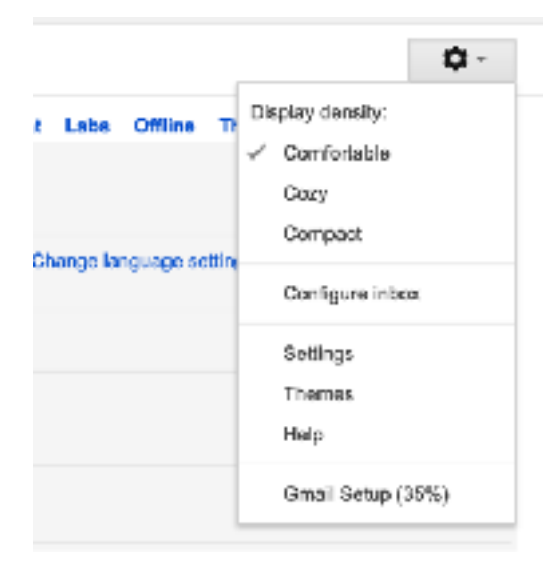

| Signature/<br>Insertion No signature   Learn more Ranc Satiff + ↓T + R F II ▲ - co III III → III → IIII → III → III → III → III → III → III → III → III → III → III → I | No signature                                                                                         |
|----------------------------------------------------------------------------------------------------|----------------------------------------------------------------------------------------------------|
|                                                                                                    | kanskeit - W - B - F - H - A - on                                                                    |
|                                                                                                    | -                                                                                                    |
|                                                                                                    | Your Name                                                                                            |
|                                                                                                    | You Postian / Joh                                                                                    |
|                                                                                                    | skype: your skype                                                                                    |
|                                                                                                    | Feb 104 005 415 007                                                                                  |
|                                                                                                    | Help Desk   UnixedIn   Blog   Spatily                                                                |
|                                                                                                    | RENTALS UNITED                                                                                       |
|                                                                                                    | Insert the signature before quoted text in replice and remove the <sup>1</sup> institut proceeds it. |

9. Make sure that this is option is ticked

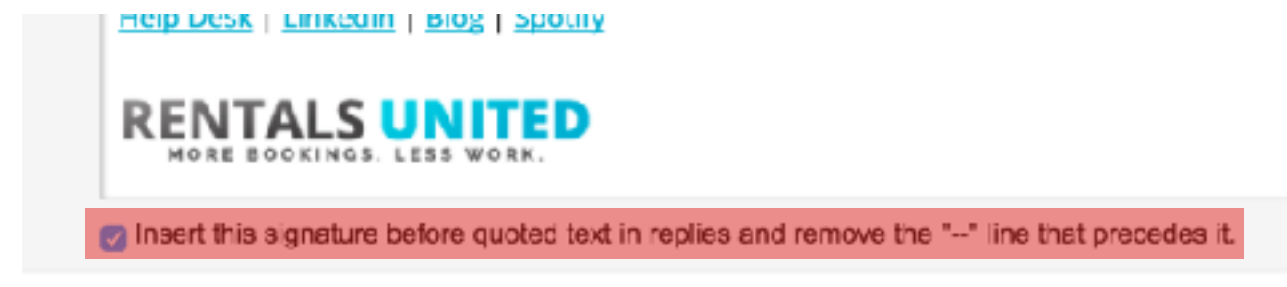

- 10. Scroll down and save the changes
- 11. Send a test signature to check
- 12. You are all set :)